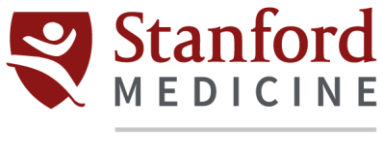

## Children's Health

## Citrix Installation for iPhone/iPad

- 1. Unlock your device and open the App Store
- 2. Once you have entered the Apple store, type **Citrix Workspace** in the search box.
- 3. Once you have identified the app, click **Get** on the right side of the application's name.

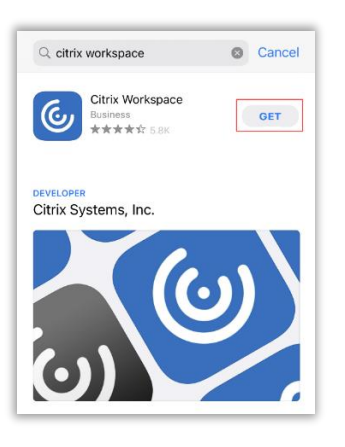

- 4. Enter your Apple ID and password and then click Install.
- 5. Once the download is complete, open the application.
- 6. On the welcome screen, click Get Started.

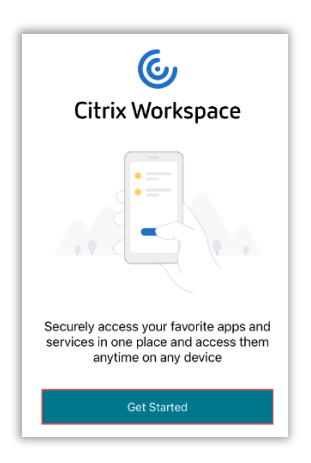

- 7. In the text box, type https://go.stanfordchildrens.org
  - a. Leave the Use smart card option as it is.
  - b. Click Continue.

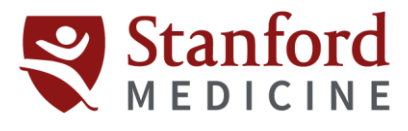

## Children's Health

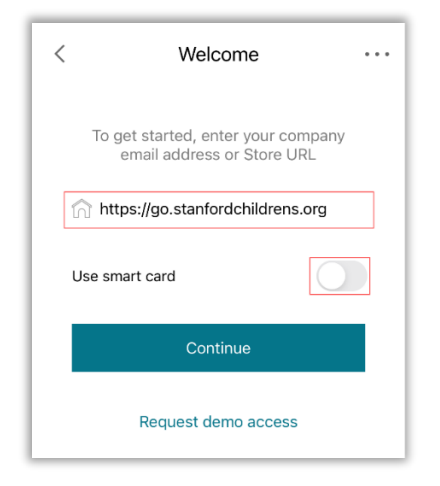

8. Enter your credentials. Click Sign in.

| <  | Sign in                | ? |
|----|------------------------|---|
|    | Enter your credentials |   |
| ks | ittampalam             |   |
| _  | 8                      |   |
|    | Sign in                |   |

9. Once prompted for Duo Authentication, do so using your preferred method. For this example, Duo Push on registered mobile is used.

| TIME SENSITIVE now<br>Verify your identity<br>Are you logging in to Portal? | E BUG<br>Accounts (3) Add ()                             |
|-----------------------------------------------------------------------------|----------------------------------------------------------|
| Enter your credentials                                                      | Stanford Children's Health<br>Stanford Children's Health |
| ksittampalam                                                                | Third-Party<br>Sentinel One                              |
|                                                                             | Constant marks                                           |
|                                                                             | Are you logging in to Portal?                            |
| Please wait                                                                 | & ksittampalam                                           |
| *                                                                           | Deny Approve                                             |

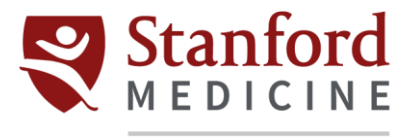

## Children's Health

10. Once authenticated, you will be asked if you want to set up Face ID.

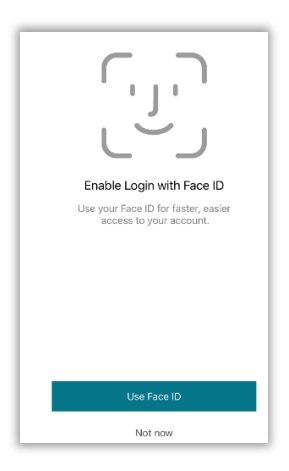

11. The **Apps** tab will show you all the applications available on the Portal. Those with the vicon next to them are your Favorites.

| _    |                   | LPCH          | _              |
|------|-------------------|---------------|----------------|
| Q Se | arch              |               |                |
| SAR  | Analytics_Main_   | Screen        | ÷              |
| ۸    | Baby Sentry       |               | $\checkmark$   |
| 2    | Enterprise View   | - Sunnyvale   | +              |
| Epic | Epic Hyperspace   |               | ~              |
| Epic | Epic Read-Only    |               | ~              |
|      | Notepad-08        |               | +              |
| 0    | Outlook-Portal    |               | ~              |
| ų,   | TEAMS-Portal S    | creen Sharing | Ŧ              |
|      | Clinical Applical | tions         |                |
|      | Employee Reso     | urces         | >              |
|      | Epic-Sandbox      |               | >              |
|      | Financial Applic  | ations        | >              |
| 1    | ries.             | Apos          | ¢.<br>Settings |

a. To only view your Favorites, click the **Favorites** tab.

|             | Favorites       | Edit           |  |  |
|-------------|-----------------|----------------|--|--|
| 9           | AccessHR        |                |  |  |
| <b>&gt;</b> | Baby Sentry     |                |  |  |
| njuko (     | Epic Hyperspace |                |  |  |
| ĝonio:      | Epic Read-Only  |                |  |  |
| 0 🗹         | Outlook-Portal  |                |  |  |
|             |                 |                |  |  |
| 1           | eten Jagon      | ¢.<br>Settings |  |  |